# How to submit your research report via NOUS

| Change P   | assword My Profile C | Contact Us Single Sign-o | n Setting              |                |            | Timeout Cou                  | nt: 03:56 Login User: 🖓 🛛   |                                           |
|------------|----------------------|--------------------------|------------------------|----------------|------------|------------------------------|-----------------------------|-------------------------------------------|
| My Pa      | ge                   |                          |                        |                |            |                              |                             | ]                                         |
| 新規申請       | /New applications:   |                          |                        |                |            |                              |                             |                                           |
| 年度<br>Year | 分類<br>Classification | 代表者<br>Leader            | タイトル<br>Title          | 役割<br>Role     |            | Status                       | Update                      | Diasas leg into NOUE and go to you        |
| 2021       | PC - Kinara          | 78.0                     | Second States (States) | 代表者 edit       | submitte   | ed withdraw                  | 申請書:2021-05-20 09:26        |                                           |
| 2021       | PD a Knork           | 78.0                     | March Provide          | 代表者 edit       | submitte   | ed withdraw                  | 申請書:2021-05-20 10:10        | My Page.                                  |
| 2021       | PD 2 Encirc          | 74.0                     | Second Provide Provide | 代表者 edit       | submi      | t withdraw                   | 申請書:2021-04-08 13:45        |                                           |
| Star       | t: new application   |                          |                        |                |            |                              |                             |                                           |
|            |                      |                          |                        |                |            |                              | _                           |                                           |
| 採択済課       | 題/Approved applicat  | ions:                    |                        |                |            |                              |                             |                                           |
| 年度<br>Year | 分類<br>Classification | 代表者<br>Leader            | タイトル<br>Title          |                | 役割<br>Role | 追加/出張申請<br>Additional/Travel | 報告書 継続申請<br>Report Continue |                                           |
|            |                      |                          |                        |                |            |                              |                             |                                           |
|            |                      |                          |                        |                |            |                              |                             | Please log into NOUS from here.           |
| 昨年度採       | 快済課題/Completed a     | applications last year:  | 67 bil                 |                |            | (小山) 約24年3                   | <b>尹</b>                    | (https://nous nins in/user/signin)        |
| Year       | Classification       | Leader                   | Title                  |                |            | Role Repo                    | ort Continue                | ( <u>neepsi//nodsinnsijp/dser/signm</u> ) |
| 2020       | 2 vectors of         | <b>MC 8</b> .            | - <b></b>              | 1997年1月1日日本の時間 |            | 代表者 uple                     | continue                    |                                           |
|            |                      |                          |                        |                |            |                              |                             | The guideline in English to log into      |
|            |                      |                          |                        |                |            |                              |                             | NOUS is given below.                      |
|            |                      |                          |                        |                |            |                              |                             | (https://www.pibb.ac.ip/collabo/ip)       |
|            |                      |                          |                        |                |            |                              |                             | (nups://www.nipp.ac.jp/collabo/inv        |
|            |                      |                          |                        |                |            |                              |                             | /nous.html )                              |
|            |                      |                          |                        |                |            |                              |                             |                                           |

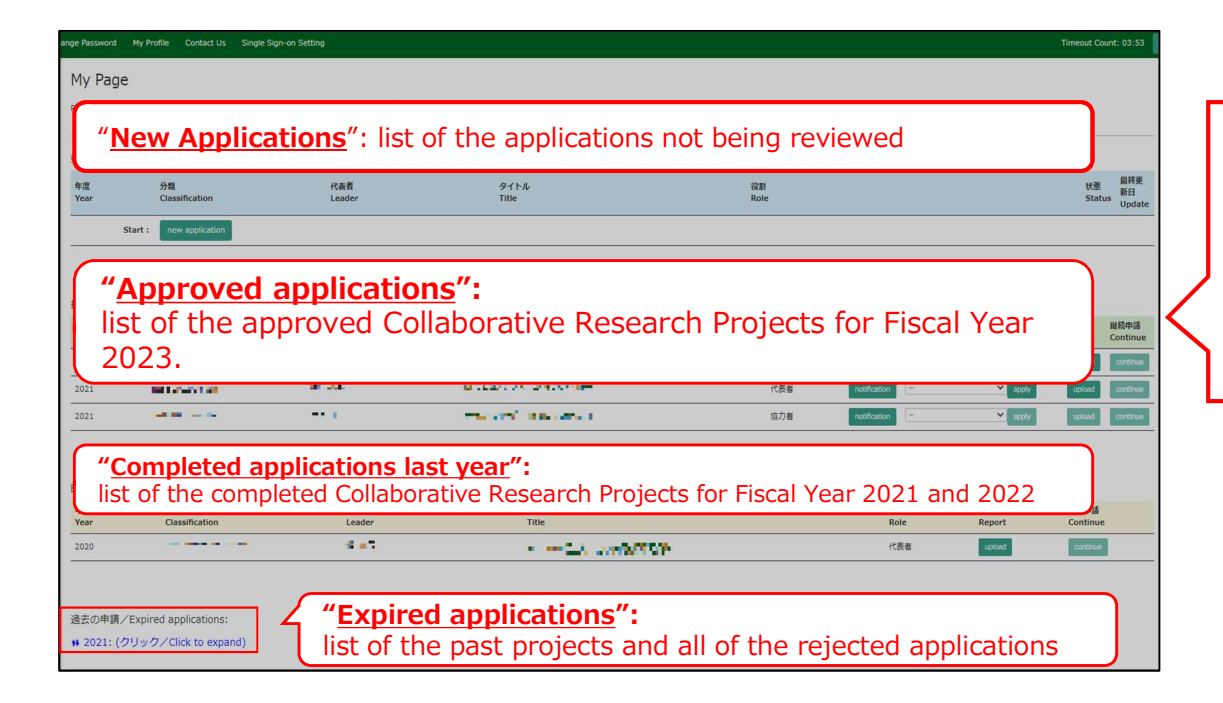

- There are four contents in My Page:
- •New applications
- Approved applications
- •Completed applications last year
- Expired applications

| Change P                  | assword My Profile C                       | Contact Us Output List | Login Settings                                                                                                    |                                                                                       |                                     | Timeout Cou          | ınt: 04:00 Logi                              | in User: 📬     |                                               |
|---------------------------|--------------------------------------------|------------------------|----------------------------------------------------------------------------------------------------|---------------------------------------------------------------------------------------|-------------------------------------|----------------------|----------------------------------------------|----------------|-----------------------------------------------|
| 採択済課                      | 題/Approved applicati                       | ions:                  |                                                                                                    |                                                                                       |                                     |                      |                                              |                | Marine Callahamating Dagagunah Dugiagta       |
| <b>年度</b><br>Year<br>2023 | 分類<br>Classification<br>NIBB-imaging-teiji | 代表者<br>Leader          | タイトル<br>Title<br>TREETER LEADER TH<br>TREETER LEADER TH                                                                                                    | 役割         通知書           Role         Notification           協力者         notification | 追加/出張申請<br>on Additional/Trave<br>n | 報<br>I Re<br>apply r | 告書 継続申請<br>eport Continue<br>report continue | 成果情報<br>Output | conducted in Fiscal Year 2022 will be         |
|                           |                                            |                        |                                                                                                    |                                                                                       |                                     |                      |                                              |                | listed in [Completed applications last year]. |
| 昨年度採                      | 沢済課題 / Completed a                         | applications last year |                                                                                                    |                                                                                       |                                     |                      |                                              |                |                                               |
| 年度<br>Year                | 分類<br>Classification                       | 代表者<br>Leader          | タイトル<br>Title                                                                                                    |                                                                                       | 役割<br>Role                          | 報告書<br>Report        | 継続申請<br>Continue                             | 成果情報<br>Output |                                               |
| 2022                      | NIBB-imaging-teiji                         | 90 A 140               | <ol> <li>TRUE RELATED IN RELEASED</li> <li>RECEIPTION</li> </ol>                                                                                                    | <b>1</b> 4 ·                                                                          | 代表者                                 | report               | continue                                     | output         |                                               |
| 2022                      | NIPS-imaging-teiji                         | 50.0° - 140            | Fit material states (2022)<br>admitted on C.                                                                                                    | ern -                                                                                 | 協力者                                 | report               | continue                                     | output         |                                               |
| 2021                      | NIBB-imaging-zuiji                         | <b>2</b> 14 .445       | 1773 周辺1075、1202年3月<br>1月20日 - 11月1日 - 11月11日 - 11月11日 - 11月11日 - 11月11日 - 11月11日 - 11月11日 - 11月11日 - 11月11日 - 11月11日 - 11月11日 - 11月11日 - 11月11日 - 11月11日 - 11月11日 - 11月11日 - 11月11日 - 11月11日 - 11月11日 - 11月11日 - 11月11日 - 11月11日 - 11月11日 - 11月11日 - 11月11日 - 11月11日 - 11月11日 - 11月11日 - 11月111日 - 11月111日 - 11月111日 - 11月111日 - 11月1111000000000000000000000000000000 | N -                                                                                   | 代表者                                 | report               | continue                                     | output         |                                               |
| 過去の申                      | 请/Expired applicatior                      | ns:                    |                                                                                                    |                                                                                       |                                     |                      |                                              |                |                                               |

## Approved project of FY2022 Collaborative Research Project

| Change Pa       | issword My Profile C         | Contact Us Output List  | Loc nous.nins.jp の内容                             |            |                     |                             | Timeout       | Count: 04:00 Log            | in User: 📭       | •        |                               |
|-----------------|------------------------------|-------------------------|--------------------------------------------------|------------|---------------------|-----------------------------|---------------|-----------------------------|------------------|----------|-------------------------------|
|                 |                              |                         | Do you really upload an report? (16592)          | キャンセル      |                     |                             |               |                             |                  |          |                               |
| 採択済課題           | 彩形済課題/Approved applications: |                         |                                                  |            |                     |                             |               |                             |                  |          |                               |
| 年度<br>Year      | 分類<br>Classification         | 代表者<br>Leader           | タイトル<br>Title                                    | 役割<br>Role | 通知書<br>Notification | 追加/出張申請<br>Additional/Trave | el            | 報告書 継続申請<br>Report Continue | 成果inte<br>Output | <u> </u> |                               |
| 2023            | NIBB-imaging-teiji           | Star (1981)             | THE REPORTS (MARKING CONTRACT)<br>AND THE OFFICE | 協力者        | notification        | - •                         | apply         | report continue             | output           |          | Please click [OK] to confirm. |
|                 |                              |                         |                                                  |            |                     |                             |               |                             |                  |          |                               |
| 202 度採択         | R済課題/Completed a             | applications last year: |                                                  |            |                     |                             |               |                             |                  |          |                               |
| 0<br>年度<br>Year | 分類<br>Classification         | 代表者<br>Leader           | タイトル<br>Title                                    |            |                     | 役割<br>Role                  | 報告書<br>Report | 継続申請<br>Continue            | 成果情報<br>Output   |          |                               |
| 2022            | NIBB-imaging-teiji           | 90 A 191                | THE REPORT OF A DECEMPINE                        | 1911       |                     | 代表者                         | report        | continue                    | output           |          |                               |
| 2022            | NIPS-imaging-teiji           | 20.0°                   | 1 770 ST2. UTF. 1252<br>20170-012                | 927 M -    |                     | 協力者                         | report        | continue                    | output           |          |                               |
| 2021            | NIBB-imaging-zuiji           | 24 34                   | 172)第12日第1日(日本語)<br>第13日前日代                      | 14 ·       |                     | 代表者                         | report        | continue                    | output           |          |                               |
|                 |                              |                         |                                                  |            |                     |                             |               |                             |                  |          |                               |
| 過去の申請           | 售/Expired applicatior        | าร:                     |                                                  |            |                     |                             |               |                             |                  |          |                               |

#### My Page Download PDF Save App. Submit App.

Timeout Count: 04:00 Login User: 🖬 🗧

### 報告書作成フォーム / Report Form

| 案内 / Guideline 報告書 / Report                  | File Upload                                                                                                    |
|----------------------------------------------|----------------------------------------------------------------------------------------------------|
| 提出方法等のご案内/ How to write an<br>submit reports | 第7日本語をきたし、「新学校会会の「「「「「「「「「「「「「「」」」」」」、「「「」」」、「「「」」、「「」」、「「」」、「「」」、「「」」、「「」」、「「」」、「「」」、「「」」、「「」」、「「」」、「「」」、「「」」、「「」」、「「」」、「「」」、「「」」、「「」」、「「」」、「「」」、「「」」、「「」」、「「」」、「「」」、「「」」、「「」」、「「」」、「」、「                                                                                                    |
|                                              | <ul> <li>              ④人情報公園に関する注意事項          </li> <li>             研究注題名、申請者及び共同利用研究分担者(研究会参加者)の所屈先、職名、氏名等の情報は、基礎生物学研究所の各種広報活動及び共同利用研究実施報告書を<br/>過じて公開される可能性があります。共同利用研究分担者気び研究会参加者会員に、これら情報が公開されることの了水を得てください。         </li> <li>             共同利用研究分担者(研究会参加者)の所屈先、職名、氏名情報の公開に関する未認が得られなかった場合には、所定の報告書の提出に加えて、これら情報を「墨<br/>消し」とした「報告書「公面用】」を別述提出いただく必要があります。         </li> </ul> |
|                                              | (NOUS上で実施報告書を作成する方法について)<br>・「報告書」のタブから報告書を作成し、画面左上の「Submit App.」ボタンをクリックして提出してください。「Save App.」をクリックすると上書き保存できます。<br>・ 超階層生物学共同利用研究、及び新規モデル生物開発共同利用研究において、年度内にワークショップや成果報告会を実施した場合は別途実施報告書を提出していただく必要があります。 指定の様式 (※)を使用して「File Upload」のタブから提出してください。                                                                                                    |
|                                              | (注意事用)<br>・ワークショップ・成果報告会実施報告書、及び添付資料(任意)等は、画面上方の「報告書」というタブの隣に「File Upload」という別のタブをクリックしていただくと、<br>「ワークショップ 実施報告書」「報告会 実施報告書」という枠が ありますので、そちらから様式をアップロードしてください。<br>・アップロードする資料に使用できる拡張子は以下のとおりです。(pdf, doc, docx .xls、.xlsm、.xlsm、.xlsm、.xlsm、.xlsm、<br>・別の場合での場合、「File Upload」からアップロードしてください。その場合、報告書の「佛考」に「添付資料あり(OO)」(OO→開建論文等)<br>等ご記入ください。                                        |
|                                              | ■ ワークショップ・成果報告会実施報告書 様式 (※)<br>https://www.nibb.ac.jp/collabo/uploads/NIBBcollabo_14.docx<br>・NOUSマニュアル: 報告書を提出する手順                                                                                                    |

Please check carefully as you will be shown instructions regarding the report and how to submit it. Scroll down the screen to see the explanation in English.

| My Page Download PDF Save App.                | Submit App.                                                                                                    | Timeout Count: 04:00 Login User: 🖬 🗮 🗧                                                              |
|-----------------------------------------------|----------------------------------------------------------------------------------------------------|----------------------------------------------------------------------------------------------------|
| 報告書作成フォーム                                     | ム / Report Form                                                                                                    |                                                                                                    |
| 案内 / Guideline 報告書 / Report Fi                | File Upload                                                                                                    |                                                                                                    |
| 提出方法等のご案内/ How to write and<br>submit reports | ※Please see below for the English version.<br>*共興利用研究分提者(研究会参加者)の個人情報公園に関する注意事項が追加されましたので、 以下の注<br>しただき、もし公園に問題がある方がいらっしゃった場合、所属や氏名等の情報を黒塗りにした公園用の報<br>報告書(word形式)」からご提出ください。                                                                           | 高書書(『粉書書 / Report』の連絡事項に記載の内容)をご確認<br>書書を「File Upload」の 「【公開用 ※任意】共同利用研究実施                          |
|                                               | <ul> <li>個人情報公開に関する注意事項</li> <li>研究課題名、申請者及び共同利用研究分担者(研究会参加者)の所留先、職名、氏名等の情報は、基<br/>通じて公開される可能性からります。共同利用研究分担者及び研究会参加者全局に、これも情報が、<br/>共同利用研究分担者(研究会参加者)の所屈先、職名、氏名情報の公開に関する承認が得られなかっ<br/>済し」とした「報告書(公開用)」を預法提出いただく必要があります。</li> </ul>                     | 基礎主物学研究所の各種広報活動及び共同利用研究実施報告書を<br>公開されることの了永を相てください。<br>った場合には、所定の報告書の提出に加えて、これら情報を「里                |
|                                               | (NOUS上で実施報告書を作成する方法について)<br>・「報告書」のタブから報告書を作成し、画面左上の「Submit App.」ボタンをクリックして提出してくださ<br>・超谐種生物学共同利用研究、及び新規モデル生物関発共同利用研究において、年度内にワークショップや n<br>要があります。 指定の様式(※)を使用して「File Upload」のタブから提出してください。                                                            | ±い。「Save App.」をクリックすると上書き保存できます。<br>成果粉告会を実施した場合は別途実施報告書を提出していただく必                                  |
|                                               | (注意事項)<br>・ワークショップ・成果報告会実施報告書。及び添付資料(任意)等は、画面上方の「報告書」というタブの隣<br>「ワークショップ 実施報告書」「報告会 実施報告書」という移が ありますので、そちらから様式をアップロ<br>・アップロードする資料に使用できる拡張子に以下のとおりです。(.pdf,.doc,.docx xksxksm、<br>・ 断運施文や電像等の添付資料がある場合、「File Upload」からアップロードしてください。その場合、報告<br>等ご記入ください。 | 1に「File Upload」という別のタブをクリックしていただくと、<br>コードしてください。<br>.xisb、.zip)<br>告書の「佛考」に「添付資料あり(○○)」(○○→朝連論文 等) |
|                                               | ■ ワークショップ・成果報告会実施報告書 様式 (※)<br>https://www.nibb.ac.jp/collabo/uploads/NIBBcollabo_14.docx<br>・NOUSマニュアル: 報告書を提出する手順                                                                                                    |                                                                                                    |

| My Page Download PDF Sa                                                                            | ve App.    | Submit App.                                             |    | Timeout Count: 03:58 Login User: 😽 . | x . •                             |
|----------------------------------------------------------------------------------------------------|------------|---------------------------------------------------------|----|--------------------------------------|-----------------------------------|
| 報告書作成フォ                                                                                            | -4         | / Report Form                                           |    |                                      |                                   |
| 案内 / Guideline 報告書 / Repo                                                                          | ort File   | Upload                                                  |    |                                      | _                                 |
| 現出日 / Date (Day/Month/Year)  Required field                                                        |            |                                                         |    | •                                    | The report ontry form will appear |
|                                                                                                    |            |                                                         |    |                                      |                                   |
| 基礎生物学研究所長 殿 / To Director                                                                          | General of | NIBB                                                    |    |                                      |                                   |
| 下記のとおり実施しましたので報告し                                                                                  | ノます。 / Tŀ  | he Collaborative Research Report is as follows:         |    |                                      |                                   |
|                                                                                                    |            |                                                         | 58 |                                      |                                   |
| 報告書 / Representative (Principal<br>Investigator)<br>「日本語、今日本語、「日本語、「日本語、「日本語、「日本語、「日本語、「日本語、「日本語、「 |            | appa, (basis to be)<br>dian<br>Basis<br>Variante per pa |    |                                      |                                   |
|                                                                                                    |            |                                                         |    |                                      |                                   |
| 1. 種別 / Category                                                                                   | 未選択        | -                                                       | •  | カテゴリーを選択してください。/ Please select one.  | e.                                |
| Required held                                                                                      |            |                                                         |    |                                      |                                   |
| 2. 課題番号 / Project number                                                                           |            |                                                         |    |                                      |                                   |
| 3. 研究課題名 / Research Project<br>Title                                                               |            |                                                         |    |                                      |                                   |

| My Page Download PDF S                    | ave Ap Submit App.                                            |                                       |                                                            | Limeout Count: 03:58                                                               | .ogin User: 🛤                   |
|-------------------------------------------|---------------------------------------------------------------|---------------------------------------|------------------------------------------------------------|------------------------------------------------------------------------------------|---------------------------------|
| 最告書作成フォ                                   | ーム / Repo                                                     | ort Form                              |                                                            |                                                                                    |                                 |
| 案内 / Guideline 報告書 / Rep                  | ort File Upload                                               |                                       |                                                            |                                                                                    |                                 |
| 見出日 / Date (Day/Month/Year)               | Required f                                                    | field                                 |                                                            |                                                                                    |                                 |
| 生物学研究所長 殿 / To Directo<br>記のとおり実施しましたので報告 | r General of NIBB<br>します。 / The Collaborative F               | Research Report is as follows:        |                                                            |                                                                                    |                                 |
| /牛本 / D                                   | B.F. Manual                                                   |                                       | 58                                                         |                                                                                    |                                 |
| vestigator)                               | Alle ALA Con<br>2.0 Sectors<br>4.2 Officers<br>Const. 14.1.20 | o della com<br>catalog<br>(na )<br>(* | GBs (Department)<br>Alb→60<br>NAC (PAC no.)<br>DAC 14 (20) | (中)(中)<br>(4)<br>(5)<br>(5)<br>(5)<br>(5)<br>(5)<br>(5)<br>(5)<br>(5)<br>(5)<br>(5 | nte to ta)<br>11<br>nte pose ge |
| 種別 / Category                             | 4.9917                                                        |                                       |                                                            |                                                                                    |                                 |
|                                           | 木選バ<br>• Required field                                       |                                       |                                                            | ◆ カテゴリーを選択してください。/ Ple                                                             | ease select one.                |
| 課題番号 / Project number                     | :: 011X:                                                      |                                       |                                                            |                                                                                    |                                 |
| . 研究課題名 / Research Project<br>ïtle        | TREAT CONST.                                                  | 4                                     |                                                            |                                                                                    |                                 |

After completing the report, be sure to submit it by clicking the "Submit App." button at the end.(Clicking the "Save App." button will temporarily save the file.)

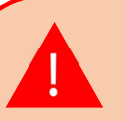

We apologize, but due to current NOUS specifications, you will not receive a submission confirmation email even if you click on "Submit App. Basically, if you do not receive an error message, your submission is complete. Our staff will also check the status of your submission and will contact you later if we find that your application has not been submitted.

| My Page Download PDF S                           | ave App. S                   | ubmit App.                                                                                                    |                                                                     | Timeout Count: 03:58 Login User: 🚧 👎             |
|--------------------------------------------------|------------------------------|----------------------------------------------------------------------------------------------------|---------------------------------------------------------------------|--------------------------------------------------|
| 報告書作成フォ                                          | t-1                          | / Report Form                                                                                                  |                                                                     |                                                  |
| 案内 / Guideline 報告書 / Rep                         | ort File U                   | pload                                                                                                    |                                                                     |                                                  |
| 提出日 / Date (Day/Month/Year)                      |                              | Required field                                                                                                 |                                                                     |                                                  |
| 職生物学研究所長 殿 / To Directo<br>下記のとおり実施しましたので報告      | r General of N<br>します。 / The | IBB<br>Collaborative Research Report is as follows:                                                            | 2                                                                   |                                                  |
| 報告者 / Representative (Principal<br>Investigator) |                              | 845 (Marsan): 2476 - 2476<br>(Mag 2024) (Localdonia)<br>239 (1992) - 4<br>444 (Channe no )<br>Local (1941) 219 | s.<br>395 (Department)<br>Altr-46<br>Max (Paxine.)<br>300 Test (201 | ių (kais toto)<br>dara<br>E Mail<br>γradicijos g |
| 1. 種別 / Category                                 | 未選択<br>• Requin              | ed field                                                                                                    |                                                                     | ▼<br>カテゴリーを選択してください。/ Please select one.         |
| 2. 課題番号 / Project number                         |                              | -                                                                                                    |                                                                     |                                                  |
|                                                  | :: BH S                      |                                                                                                    |                                                                     |                                                  |

If you have attached materials such as related papers or images, please upload them from "File Upload". In this case, please write "Attached materials (\*\*\*)" (\*\*\*→Related papers, etc.) in the "Remarks" section of the report.

| My Page Down                 | nload PDF Save App. Submit Ap | р.      |                                                               | Timeout Co | punt: 0-                              |
|------------------------------|-------------------------------|---------|---------------------------------------------------------------|------------|---------------------------------------|
| 基礎生物<br>Resear               | 物学研究所共同利<br>ch at NIBB        | 」用研究実施  | 拖報告書 / Implementation Report for Collab                       | orat       | tive                                  |
| 案内 / Guideline               | e 報告書 / Report File Upload    |         |                                                               |            |                                       |
| 年度                           | 分類                            | 代表者     | 申請書タイトル                                                       |            | Plazes confirm that you have          |
| 2003                         | na subservation and           | 900 A.C | alam (b) (1997-1997-1997) (1997-1997) (1997-1997) (1997-1997) |            | switched to the report upload screen  |
| 報告書種別                        | ファイル名                         |         | 提出日                                                           | 57         | switched to the report upload screen. |
| ※添付資料1(任<br>(optional field) | 意)/ Attachment 1              |         |                                                               |            |                                       |
| ファイルを選択                      | 選択されていません                     |         | Send                                                          |            |                                       |
| ※添付資料2(任<br>(optional field) | 意)/ Attachment 2              |         |                                                               |            |                                       |
| ファイルを選択                      | 選択されていません                     |         | Send                                                          |            |                                       |
|                              |                               |         |                                                               |            |                                       |

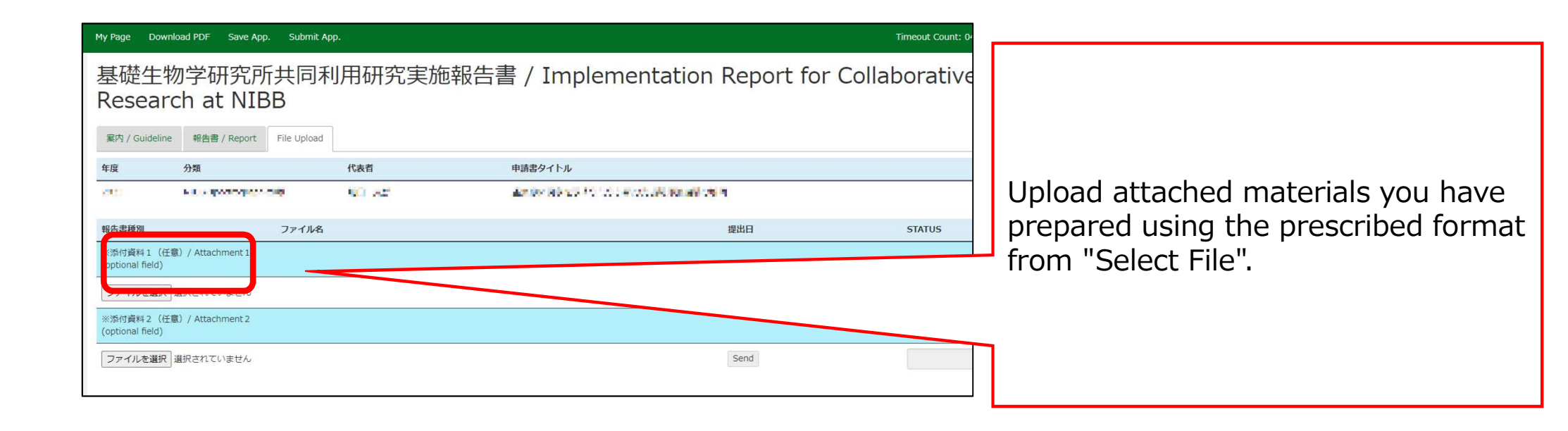

| My Page Do                 | wnload PDF Save App     | o. Submit App | <b>.</b> |                                 | Timeout Co   | unt: 0-                                                                |
|----------------------------|-------------------------|---------------|----------|---------------------------------|--------------|------------------------------------------------------------------------|
| 基礎生<br>Resea               | 物学研究所<br>rch at NIB     | f共同利<br>3B    | 旧研究実     | 施報告書 / Implementation Report f  | or Collabora | After selecting a report, click [Send]                                 |
| 年度                         | 分類                      |               | 代表者      | 申請書タイトル                         |              | to the right of "Select File.                                          |
| den se                     | P 1 - Boundary          | -149          | 900 A.C  | 金融業務の目的を定定することが、1月1日の目的目的目的であり、 |              |                                                                        |
| 報告書種別                      |                         | ファイル名         |          | 提出日                             | STATUS       |                                                                        |
| ※添付資料1<br>(optional field  | (任意)/ Attachment 1<br>) |               |          |                                 |              |                                                                        |
| ファイルを選                     | 祝 選択されていません             |               |          | Send                            |              |                                                                        |
| ※添付資料 2<br>(optional field | (任意)/ Attachment 2<br>) |               |          |                                 |              |                                                                        |
| ファイルを選                     | R 選択されていません             |               |          | Send                            |              |                                                                        |
|                            |                         |               |          |                                 |              | Reports can be uploaded as many times as you like within the deadline. |
|                            |                         |               |          |                                 |              |                                                                        |

| My Page Download PDF Save App. Submit App. nous.nins.jp (            | 内容 Timeout Count: 0-                                                                                                    |
|----------------------------------------------------------------------|----------------------------------------------------------------------------------------------------|
| 基礎生物学研究所共同利用<br>Research at NIBB                                     | ion Report for Collabora<br>مد جوروس المعام المعام<br>معام المعام المعام المعام المعام المعام المعام المعام المعام المعام المعام المعام المعام المعام المعام المعام المعام المعام المعام المعام المعام المعام المعام المعام المعام المعام المعام المعام<br>معام المعام المعام المعام المعام المعام المعام المعام المعام المعام المعام المعام المعام المعام المعام المعام المعام المعام المعام المعام المعام المعام المعام المعام المعام المعام المعام المعام المعام المعام المعام المعام المعام المعام المعام المعام المعام المعام المعام المعام المعام المعام المعام<br>معام المعام المعام المعام المعام المعام المعام المعام المعام المعام المعام المعام المعام المعام المعام المعام الم |
| 年度 分類 代表者                                                            |                                                                                                    |
| $\label{eq:states} (10)  \text{we show that and }  (10)  \forall 7,$ | (4) 単語の 目的 となったり、そのため、「時間、時間、時間、時間、時間、                                                                                                    |
| 報告書種別 ファイル名                                                          | 提出日 STATUS                                                                                                    |
| ※添付資料1(任意)/ Attachment1<br>(optional field)                          |                                                                                                    |
| ファイルを選択 選択されていません                                                    | Send                                                                                                    |
| ※添付資料2 (任意)/ Attachment 2<br>(optional field)                        |                                                                                                    |
| ファイルを選択 選択されていません                                                    | Send                                                                                                    |

| 롲内 / Guide                 | line 報告書 / Report        | File Upload |        |                  |            |          |
|----------------------------|--------------------------|-------------|--------|------------------|------------|----------|
| 年度                         | 分類                       |             | 代表者    | 申請書タイトル          |            |          |
| 200                        | FILLING DOUD             |             | 04 - A | カンドになる際の資源時代を必須加 |            |          |
| 報告書種別                      |                          | ファイル名       |        |                  | 提出日        | STATUS   |
| ※添付資料 1<br>(optional field | (任意)/ Attachment 1<br>l) | ⊠1.pdf      |        |                  | 2024-05-01 | Uploaded |
| ファイルを選                     | 択 選択されていません              |             |        |                  | Send       |          |
| ※添付資料 2<br>(optional field | (任意)/ Attachment 2<br>l) | 図2.pdf      |        |                  | 2024-05-01 | Uploaded |
| ファイルを選                     | 択 選択されていません              |             |        |                  | Send       |          |

Check that the date of submission is visible and the report's STATUS has changed to "Uploaded"

| [NOUS] - | 基礎生物学研究所共同利用研究実施報告書(2021年度)(word形式) |
|----------|-------------------------------------|
|          | Submitted/R2020-6117                |

#### no-reply@nous.nins.jp To 自分, r7133 -

#### Ⅰ. 🖛 様

| 共同研究に報告書をご提出いたたきありかとうこさいます。 |  |
|-----------------------------|--|
|-----------------------------|--|

オンラインWeb提出を受け付けました。受付番号は R2020-6117 です。

報告書を受けつけた課題は、以下のとおりです。

#### -年 度: 2020 -分類: -課題名: -報告書種別:

なお、報告締切日までは何度でも自由に差し替え可能ですが、 締切期限を過ぎますと差し替え、取り下げができなくなります。

NOUS : https://nous.nins.jp/

ら 返信 → 転送

▶ 受信トレイ× 🔒 🖸

18:27 (2 分前) 🏠 🕤 🚦

A confirmation email will be sent to you once the submission has been completed.

When you create a report by entering directly into NOUS and click "Submit App.", no notification email like this will be sent.

| My Page Downko<br>基礎生物          | n学研究所            | . Submit Ap | 》<br>J用研究実施 | 報告書 / Implement                                                                                                    | ation Report for ( | Collaborative | reports       |
|---------------------------------|------------------|-------------|-------------|----------------------------------------------------------------------------------------------------|--------------------|---------------|---------------|
| Researc                         | ALL ALL NID      | File Upload |             |                                                                                                    |                    |               | button.       |
| 年度                              | 分類               |             | 代表者         | 申請書タイトル                                                                                                    |                    |               | $\overline{}$ |
| 200                             | FILMA (MAR)      |             | 05 -A       | 在14年,2月1日,1月1日年,1月1日<br>1月1日日 - 1月1日日 - 1月1日日 - 1月1日<br>1月1日日 - 1月1日日 - 1月1日日 - 1月1日日 - 1月1日<br>1月1日日 - 1月1日日 - 1月1日日 - 1月1日日 - 1月1日<br>1月1日日 - 1月1日日 - 1月1日日 - 1月1日日 - 1月1日<br>1月1日日 - 1月1日日 - 1月1日日 - 1月1日日 - 1月1日<br>1月1日日 - 1月1日<br>1月1日日 - 1月1日 - 1月1日<br>1月1日 - 1月1日<br>1月11日 - 1月11日<br>1月11日 - 1月11日<br>1月11日 - 1月11日<br>1月11日 - 1月11日<br>1月11日 - 1月11日<br>1月11日 - 1月11日<br>1月11日 - 1月11日<br>1月11日 - 1月11日<br>1月11日 - 1月111日<br>1月111日 - 1月111日<br>1月1111 - 1月11111<br>1月11111111111111111111 |                    |               |               |
| 報告書種別                           |                  | ファイル名       |             |                                                                                                    | 提出日                | STATUS        |               |
| ※添付資料 1 (任意<br>(optional field) | )/ Attachment 1  | ⊠1.pdf      |             |                                                                                                    | 2024-05-01         | Uploaded      |               |
| ファイルを選択                         | 難択されていません        |             |             |                                                                                                    | Send               |               |               |
| ※添付資料 2 (任意<br>(optional field) | ) / Attachment 2 | 図2.pdf      |             |                                                                                                    | 2024-05-01         | Uploaded      |               |
| ファイルを選択」                        | 選択されていません        |             |             |                                                                                                    | Send               |               |               |
|                                 |                  |             |             |                                                                                                    |                    |               |               |
|                                 |                  |             |             |                                                                                                    |                    |               |               |
|                                 |                  |             |             |                                                                                                    |                    |               |               |

You can download all available reports by clicking the [Upload] button.

# The process of submitting your research report via NOUS is completed.

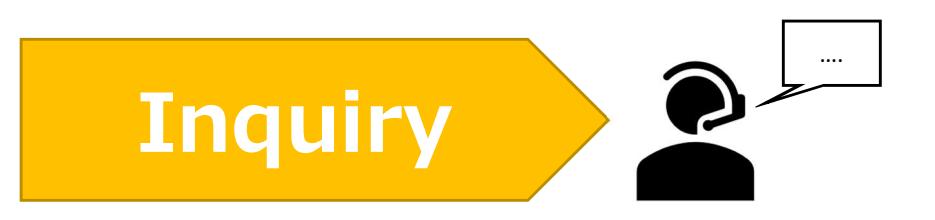

If you have any questions about NOUS, please do not hesitate to contact to us. Alternatively, please contact your host laboratory first.

## <u>Address</u>

Joint Research Section, International Relations and Research Cooperation Division, Okazaki Administration Center, National Institutes of National Sciences(NINS) 38 Nishigonaka Myodaiji, Okazaki, Aichi, 444-8585

MAIL r7133@orion.ac.jp